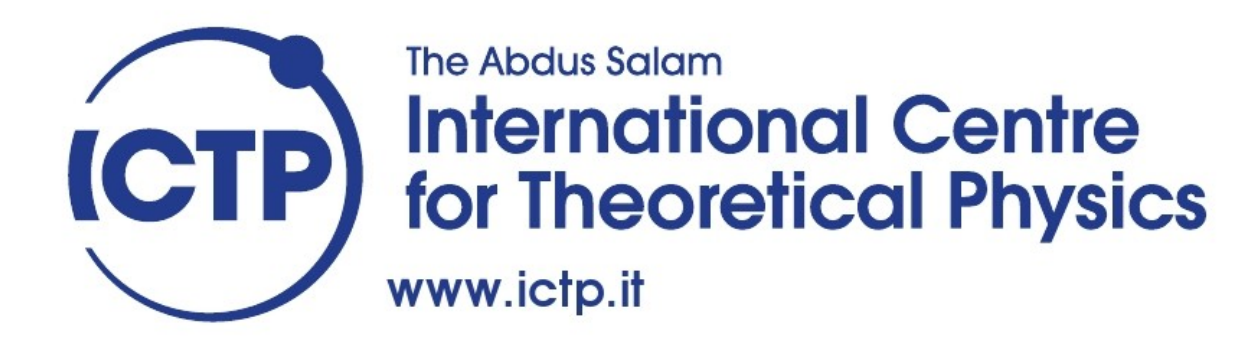

### School on Numerical Methods for Materials Science Related to Renewable Energy Applications

26 – 30 November 2012

Hands-on : Model Potential Molecular Dynamics

### OUTLINE

0. DL\_POLY code introduction 0.a Input files

THF solvent molecule
 1.a Geometry optimization
 1.b NVE/NVT dynamics

2. Liquid THF
2.a Equilibration – NPT
2.b Dipole moment calculation
2.c Static dielectric constant calculation

0. DL\_POLY code introduction 0.a Input files

DL\_POLY code is a general purpose parallel molecular dynamics simulation package developed at Daresbury Laboratory by W. Smith and I.T. Todorov. It can be freely downloaded at (http://www.stfc.ac.uk/cse/25526.aspx) upon registration, and its manual can be found at http://www.ccp5.ac.uk/DL\_POLY/MANUALS/USRMAN4.pdf

Copy the executable (DLPOLY.Z) from \$WORKSHOP/dl\_poly\_4.04/execute/ into your working directory, and the manual (USRMAN4.04.pdf) from \$WORKSHOP/dl\_poly\_4.04/manual.

We need three files to start a DL\_POLY MD simulation, named as CONFIG, CONTROL and FIELD:

CONFIG contains the informations on the system geometry and the simulation cell

FIELD contains the parameters of the force field which describes the molecular interactions (bond stetching, Van der Waals interactions, atomic partial charges etc.)

CONTROL contains the simulation parameters (e.g. temperature, pressure, number of timesteps...)

#### CONFIG – typical file structure

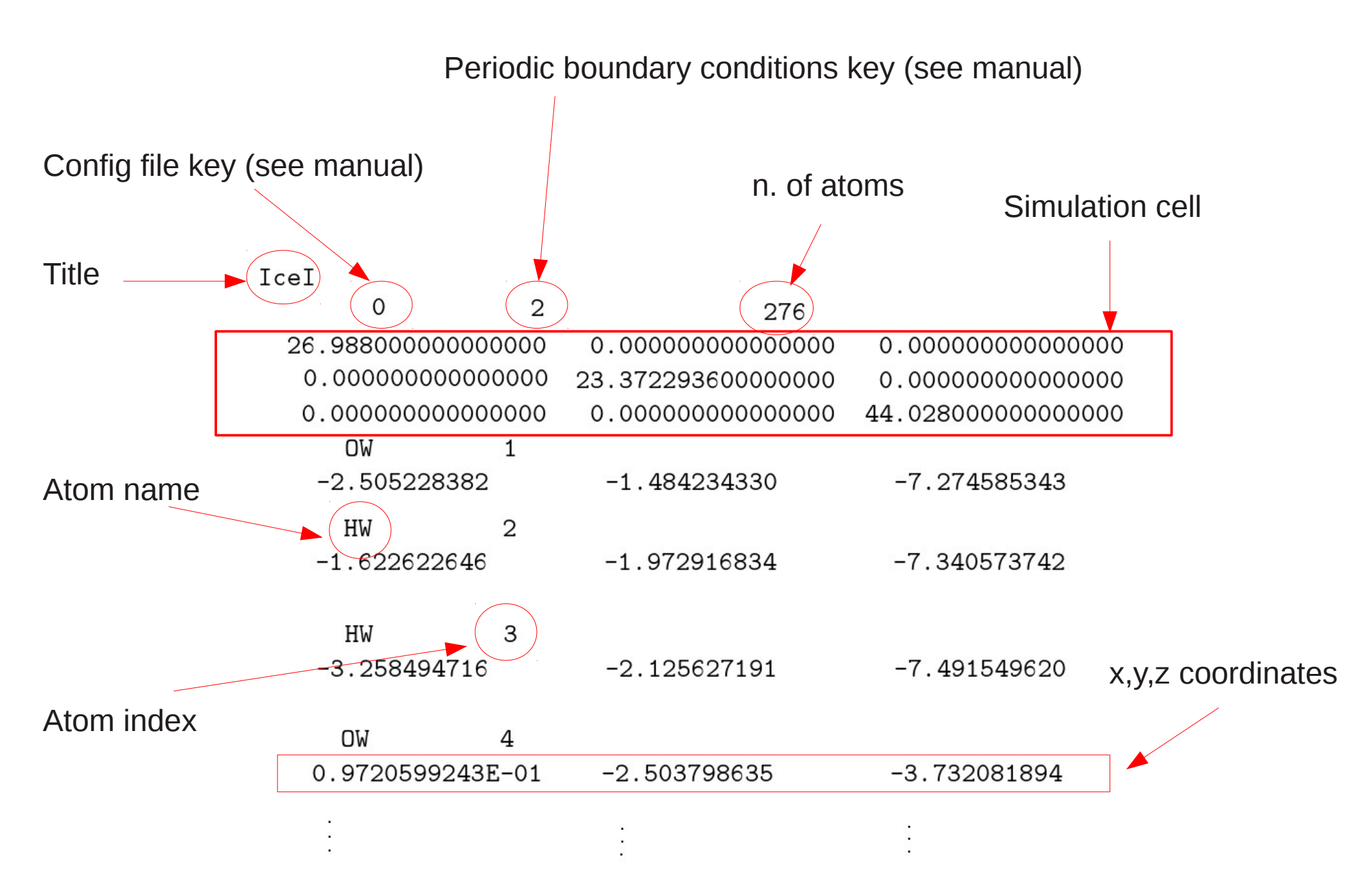

#### FIELD – typical file structure

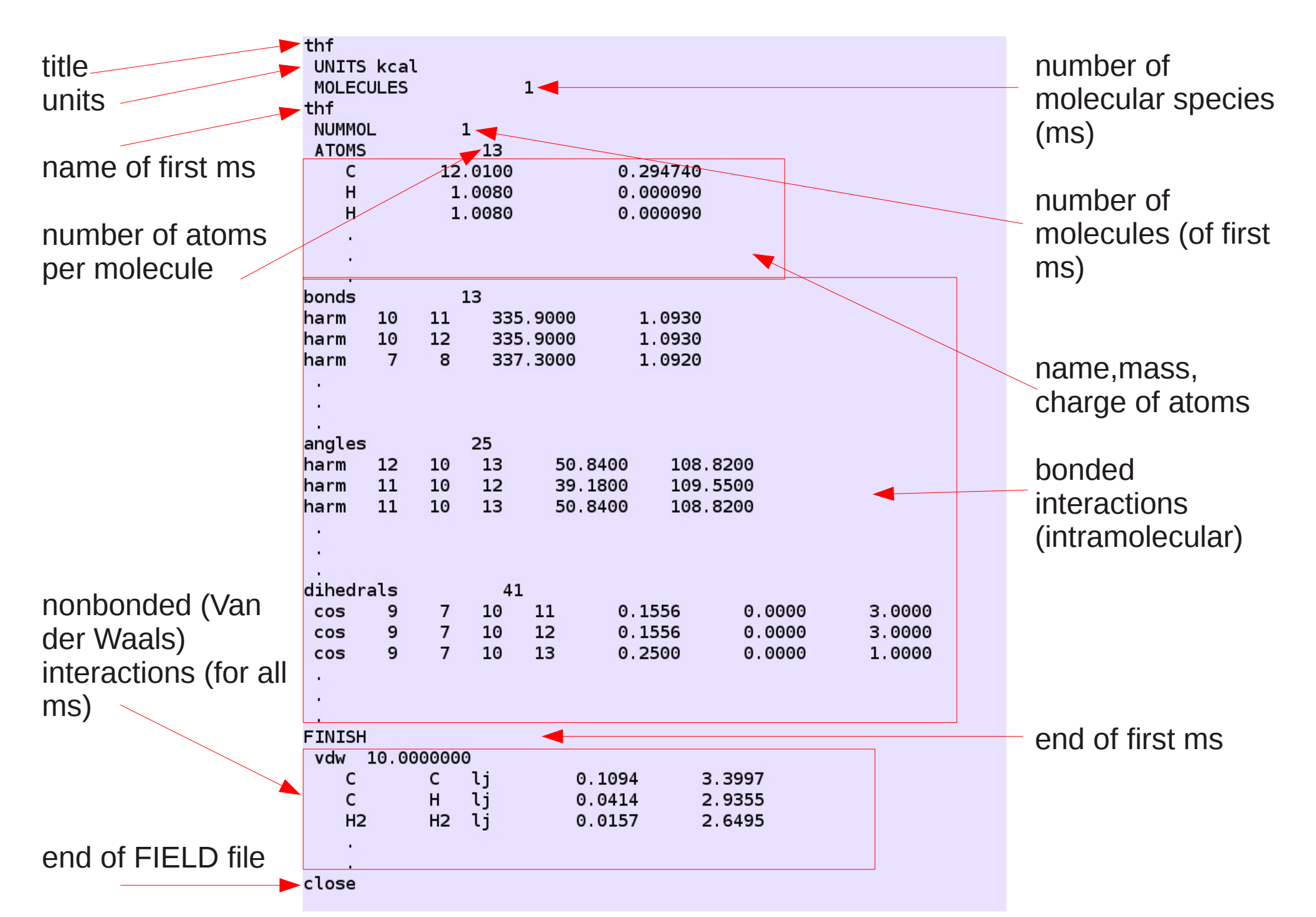

#### p3ht,nanotube,thf UNITS kcal 3 MOLECULES p3ht NUMMOL 4 ATOMS 202 details on the first bonds 400 molecular species 950 angles dihedrals 1480 FINISH nanotube NUMMOL 1 details on the second ATOMS 804 bonds 1500 molecular species angles 2450 dihedrals 8600 FINISH thf NUMMOL 1 details on the third ATOMS 13 bonds 13 molecular species angles 13 dihedrals 41 FINISH 18.0000000 vdw С li 0.1094 3.3997 С nonbonded interactions – unique lj С н 0.0414 2.9355 section for all the molecular species close

#### FIELD – typical file structure (2)

If there are more than 1 molecular species, the FIELD file will look like this:

#### CONTROL – typical file structure

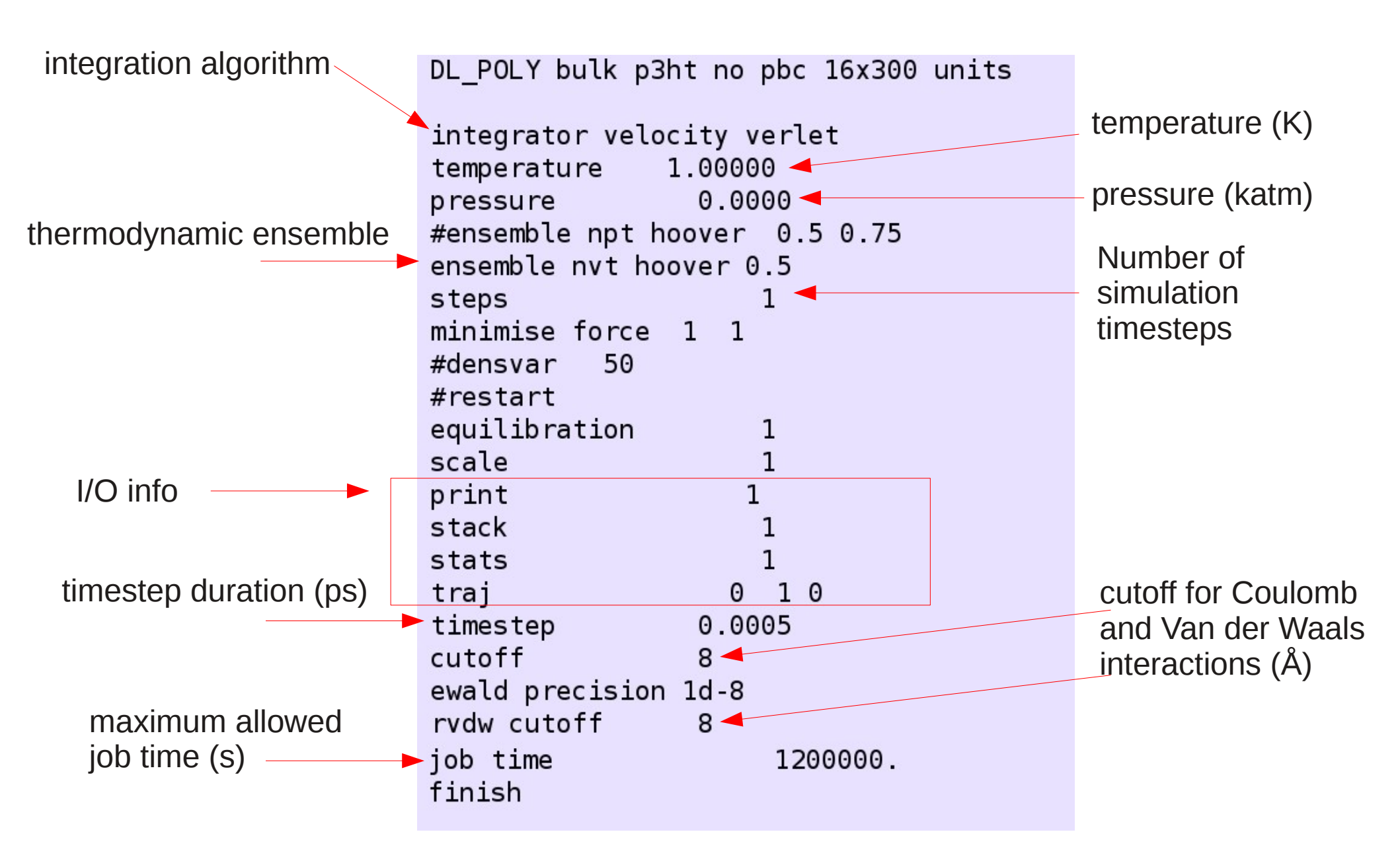

#### 1. THF solvent molecule 1.a Geometry optimization 1.b NVE/NVT dynamics

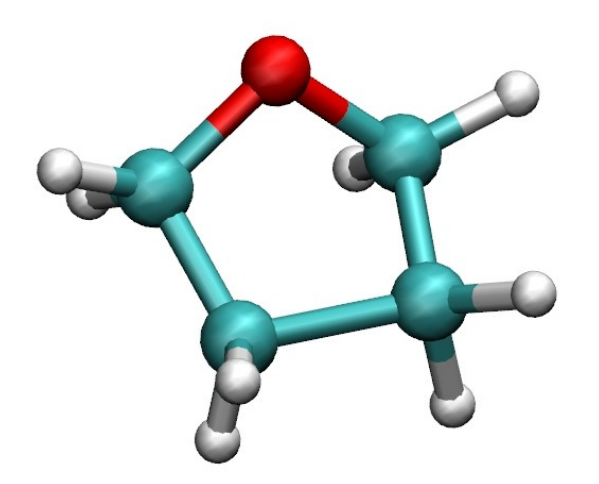

"minimise force n f"

tells the code to perform a local optimization of the molecule every *n* step by minimizing the intramolecular forces with respect to the tolerance *f*, using conjugate gradient method.

The minimization can be performed also on the *energy* or *maximum displacement*.

Edit CONTROL file by adding the highlighted row

DL\_POLY thf

| integrator velocity verlet<br>temperature 1.00000<br>pressure 0.0000 |  |
|----------------------------------------------------------------------|--|
| ensemble nve                                                         |  |
| steps 1                                                              |  |
| minimise force 1 1                                                   |  |
| print 1                                                              |  |
| stack 1                                                              |  |
| stats 1                                                              |  |
| traj 010                                                             |  |
| timestep 0.0005                                                      |  |
| cutoff 8                                                             |  |
| ewald precision 1d-8                                                 |  |
| rvdw cutoff 8                                                        |  |
| iob time 1200000.                                                    |  |
| finish                                                               |  |
|                                                                      |  |

THF solvent molecule
 1.a Geometry optimization
 1.b NVE/NVT dynamics

Run the calculation by executing DLPOLY.Z (it should be very fast)

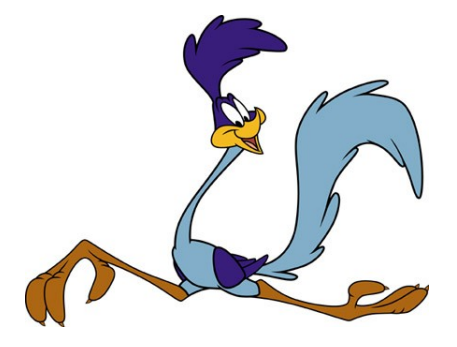

After the calculation, some new files have been created by the program:

OUTPUT contains a summary of the simulation details, force field, system configuration at different timesteps etc.

**HISTORY** contains the atomic coordinates at every timestep

**REVCON** contains the final atomic coordinates, velocities and forces. It is used mainly as restart file.

**REVIVE** binary file which is used as restart file

**STATIS** contains a collection of statistical data, useful for post-processing, such as system temperature, energy, volume etc.

# THF solvent molecule 1.a Geometry optimization 1.b NVE/NVT dynamics

We can now perform a dynamic simulation, and we will verify that the theoretical assumptions on the NVE ensemble are correct.

We can use the REVCON file generated from the geometry optimization as a restart file (rename this file as CONFIG), or use the CONFIG file in the folder. Edit the CONTROL file:

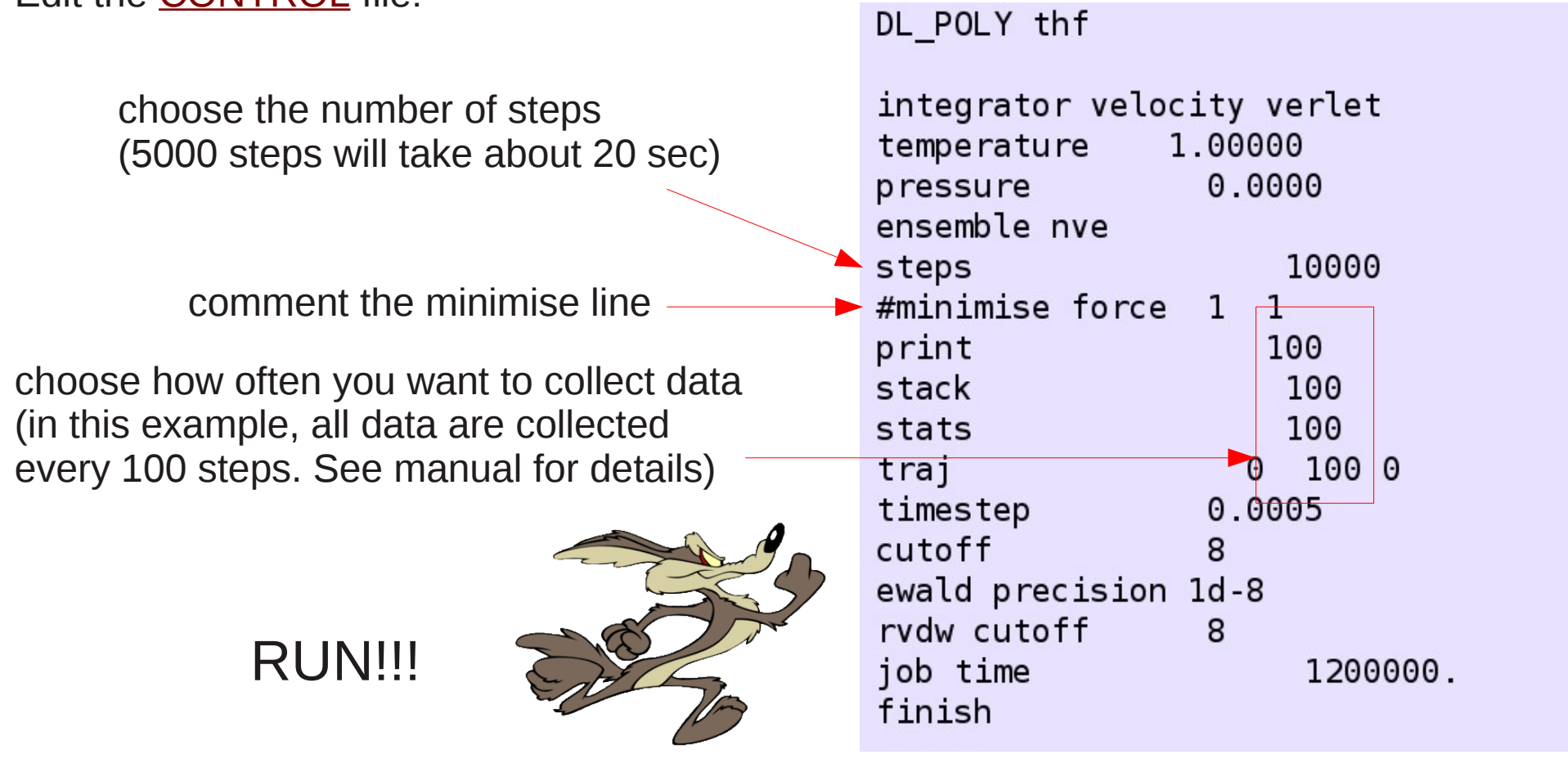

We have performed an NVE run, i.e. we should have constant number of particles, volume and energy. We can use the STATIS file to verify that everything is OK:

|                                 | potential energy |               |               |          |           |          |            |  |
|---------------------------------|------------------|---------------|---------------|----------|-----------|----------|------------|--|
| total energy system temperature |                  | ure           | system volume |          |           |          |            |  |
|                                 |                  |               |               |          |           |          |            |  |
|                                 | thf              |               |               |          |           |          |            |  |
|                                 | ENERGY UNITS =   | kcal/mol      | 40            |          |           |          |            |  |
|                                 | 2.464903E+01     | 1.000000E+00  | 2.46132       | 6E+01 -5 | .701781E  | -02 -8.1 | 01568E-03  |  |
|                                 | 6.124452E+00     | 1.166301E+01  | 6.89092       | 1E+00 0  | .000000E  | +00 6.2  | 233710E+00 |  |
|                                 | 0.000000E+00     | 5.531750E+01  | -1.92695      | 8E-01_5  | .732141E  | -03 5.5  | 50447E+01  |  |
|                                 | 0.00000E+00      | 0.000000E+00  | 0.00000       | 0E+00 2  | .700000E- | +04 0.0  | 000000E+00 |  |
|                                 | 0.000000E+00     | 0.000000E+00  | 9.00000       | 0E+01 9  | .000000E- | +01 9.0  | 000000E+01 |  |
|                                 | 0.000000E+00     | -4.676705E-02 | 0.00000       | 0E+00 0  | .000000E- | +00 0.0  | 000000E+00 |  |
|                                 | 0.000000E+00     | -1.379266E-01 | 5.78962       | 4E-02 1  | .591232E  | -01 5.7  | /89624E-02 |  |
|                                 | 3.486365E-02     | -1.725527E-02 | 1.59123       | 2E-01 -1 | .725527E  | -02 -3.7 | 23816E-02  |  |
|                                 | 100 5.0          | 00000E-02     | 40            |          |           |          |            |  |
|                                 | 2.462572E+01     | 2.096710E+02  | 1.71258       | 1E+01 -7 | .141238E  | -02 -7.7 | 78553E-03  |  |
|                                 | 3.258490E+00     | 7.496057E+00  | 6.45045       | 7E+00 0  | .000000E- | +00 5.9  | 06820E+00  |  |
|                                 | 0.00000E+00      | 7.115652E+01  | 1.22257       | 7E-01 5  | .087618E  | -03 7.1  | .02918E+01 |  |
|                                 | 0.000000E+00     | 0.000000E+00  | 0.00000       | 0E+00 2  | .700000E- | +04 0.0  | 000000E+00 |  |

this file contains also other useful data, we invite you to read the manual for details

### TASKS

- Write a simple tool to extract the relevant data from the STATIS file
- Plot total energy, system temperature and system volume vs time
- Is <u>average total energy</u> conserved? What happens to <u>temperature</u> and <u>volume</u>?

If we want the system temperature to be conserved, we need to perform an <u>NVT simulation</u>. To do so, slightly modify the CONTROL file: change ensemble, choose the temperature, and rerun. You will also have to add two new keywords. These indicate that the code will scale the temperature every *scale* timesteps during the first *equilibration* steps (choose it to be about 10% of the total simulation time). Verify that the <u>average</u> system temperature is conserved now:

|                                                                                      |                                                                                                   | 500      |                                         | 500      |                         |
|--------------------------------------------------------------------------------------|---------------------------------------------------------------------------------------------------|----------|-----------------------------------------|----------|-------------------------|
| DL_POLY thf                                                                          |                                                                                                   | 400      | - A A A A A A A A A A A A A A A A A A A | 400      |                         |
| integrator velocity verlet<br>temperature <u>300.00000</u><br>pressure <u>0.0000</u> | <cal mol)<="" th=""><th>300</th><th>AL LA MA MA MANA MA.</th><th>300</th><th>ature (K)</th></cal> | 300      | AL LA MA MA MANA MA.                    | 300      | ature (K)               |
| ensemble nvt hoover 0.5                                                              | Energy (I                                                                                         | 200      |                                         | 200      | Tempera                 |
| equilibration 1000<br>scale 1                                                        | _                                                                                                 | 100      |                                         | 100      |                         |
| <pre>#minimise force 1 1 #restart</pre>                                              |                                                                                                   | 0<br>400 | Etot —                                  | 0<br>400 |                         |
| print 100<br>stack 100                                                               |                                                                                                   | 350      | M temperature                           | 350      |                         |
| stats 100                                                                            | (lo                                                                                               | 300      |                                         | 300      | $\overline{\mathbf{v}}$ |
| traj 0 100 0                                                                         | cal/m                                                                                             | 250      | F ' Y Y Y Y Y Y Y Y Y Y Y Y Y Y Y Y Y Y | 250      | ure (I                  |
| cutoff 8                                                                             | Jy (ke                                                                                            | 200      | - '' ' -                                | 200      | perat                   |
| ewald precision 1d-8                                                                 | Enerç                                                                                             | 150      |                                         | 150      | Tem                     |
| rvdw cutoff 8                                                                        | _                                                                                                 | 100      | NVT -                                   | 100      |                         |
| job time 1200000.                                                                    |                                                                                                   | 50       |                                         | 50       |                         |
| TUT2U                                                                                |                                                                                                   | 0        |                                         | 0        |                         |
|                                                                                      |                                                                                                   |          |                                         | 500      |                         |

Perform a NVT simulation at T=300K fot both the systems of one and two THF molecules (nvt/1mol/ and nvt/2mol/). Observe the trajectories with vmd (vmd -dlpoly3hist HISTORY).

timesteps

#### 2. Liquid THF

#### 2.a Equilibration – NPT

2.b Dipole moment calculation2.c Static dielectric constant calculation

Since a liquid has no crystalline structure, i.e. it is disordered, we do not know where to put the molecules. We can start from any configuration (for example, a cubic crystal of arbitrary lattice constant), and then anneal the system to get a disordered, liquid-like structure.

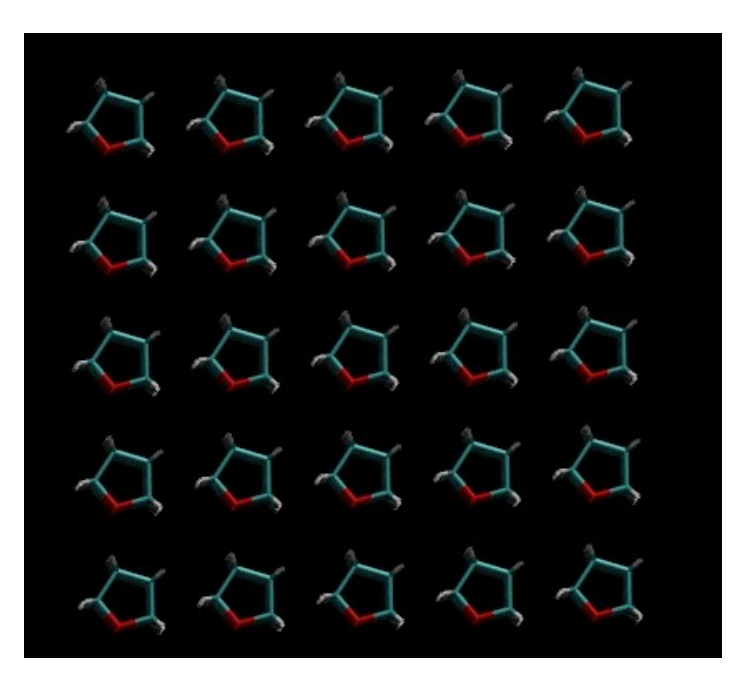

Annealing

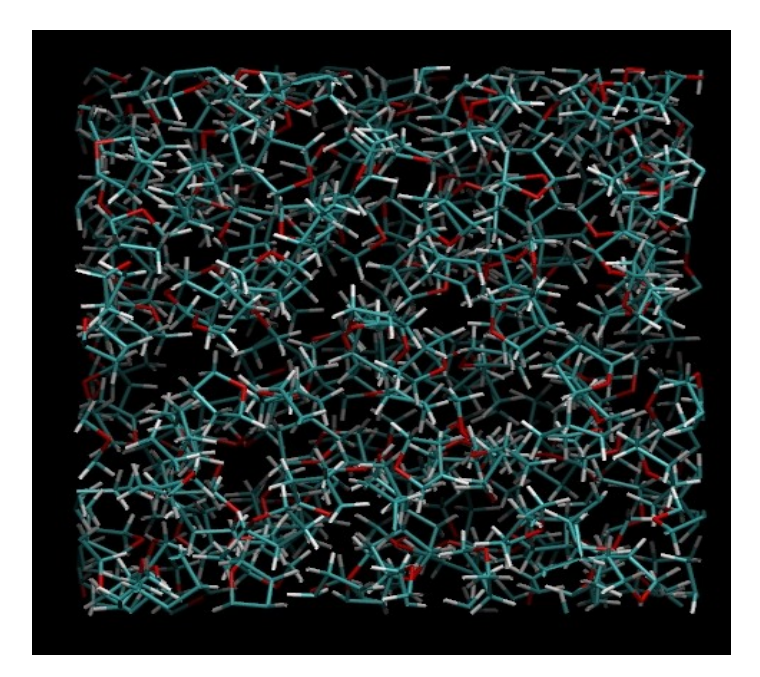

2. Liquid THF
2.a Equilibration - NPT
2.b Dipole moment calculation
2.c Static dielectric constant calculation

Any liquid has its own density at room temperature (g/cm<sup>3</sup>), we must reproduce it to have a good simulated liquid.

The standard way to obtain it is to perform a constant pressure simulation (ensemble NPT): in this ensemble the volume is free to change in order to achieve the correct density.

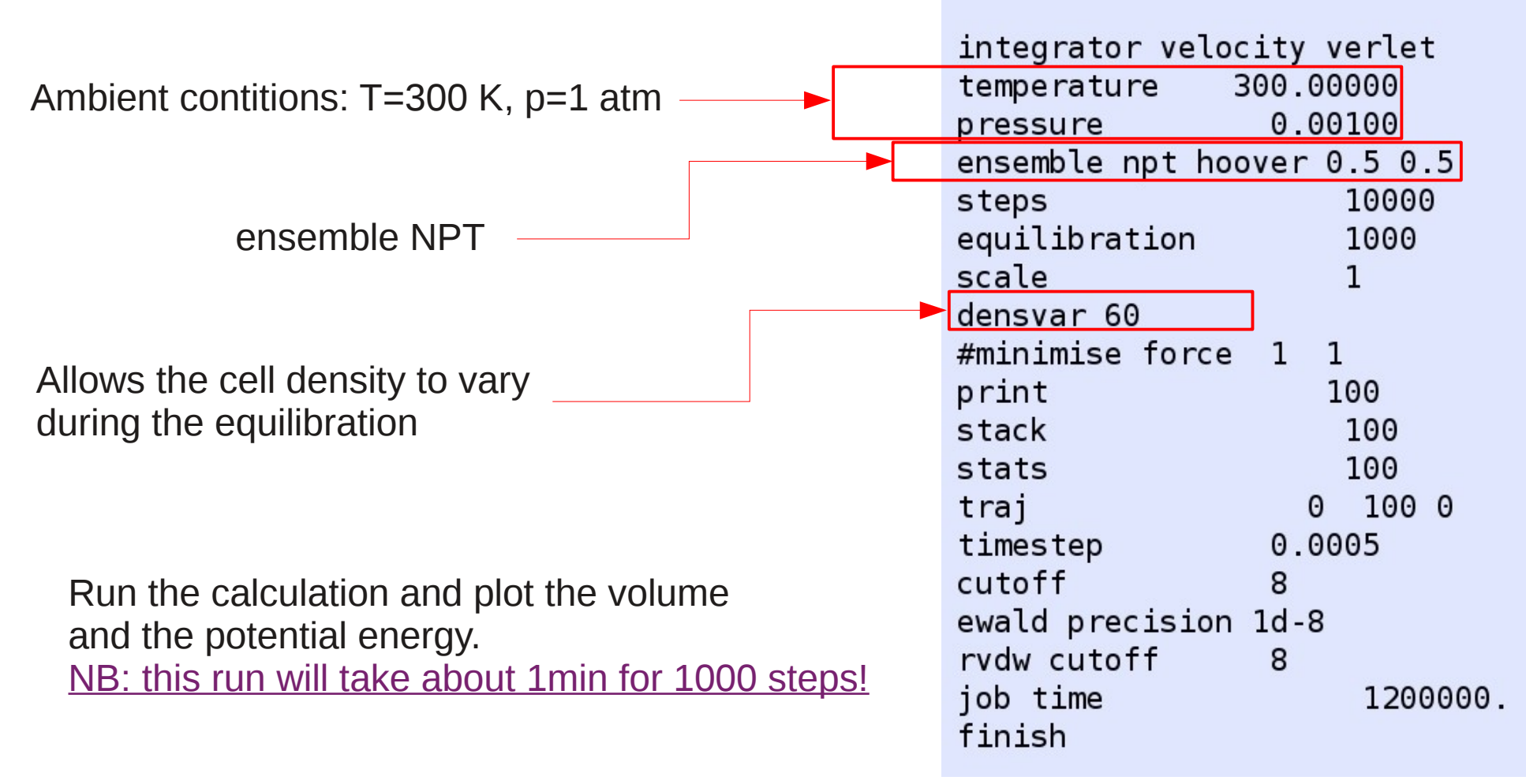

# 2. Liquid THF 2.a Equilibration - NPT 2.b Dipole moment calculation 2.c Static dielectric constant calculation

If the volume converges too slowly or it oscillates too much, you may consider changing the <u>relaxation constant of the barostat</u>: high values provide smaller oscillations but slow convergence, and vice versa.

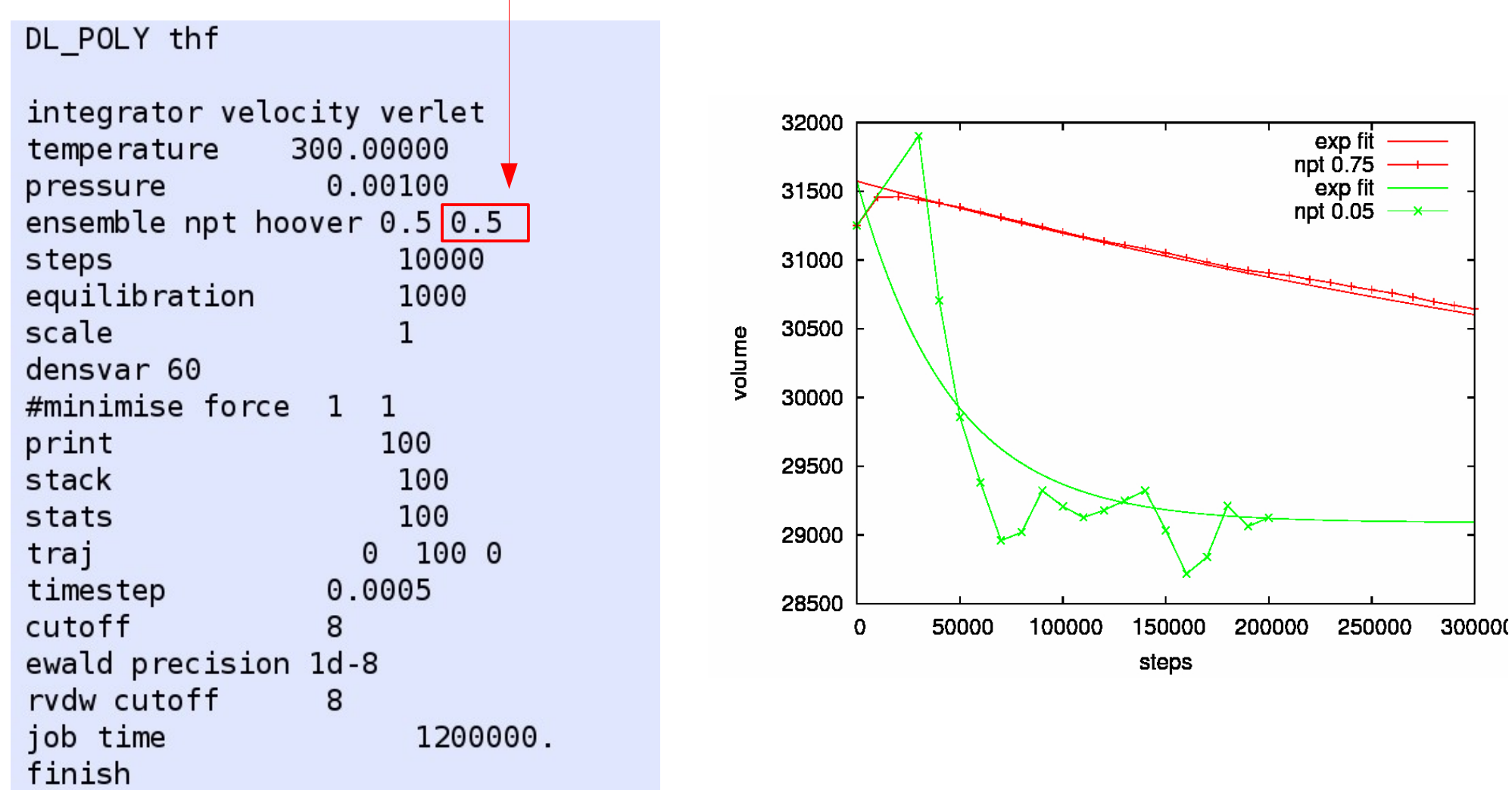

2. Liquid THF
2.a Equilibration – NPT
2.b Dipole moment calculation
2.a Static dialoctric constant calculation

2.c Static dielectric constant calculation

Once your volume and potential energy have reasonably converged, we can calculate the liquid density  $\rho$  and other thermodynamic properties, e.g. the vaporization enthalpy  $\Delta H_V$ 

$$\rho = \frac{N_{mol} \cdot M_{mol}}{V} \qquad \Delta H_{v} = RT - \frac{(E_{NB})_{liq}}{N_{mol}}$$

- $N_{mol}$  number of molecules
- $M_{mol}$  molecular mass (72.104 g/mol for THF)
- V system volume
- *RT* gas constant times temperature (0.5957 kcal at 300 K)
- $(E_{NB})_{liq}$  nonbonding energy of the system (i.e. electrostatic+ VdW)

#### NB: Very long simulations are required to obtain correct thermodynamic properties! Use the STATIS.ref file to extract the data

| experimental values |                  |  |  |
|---------------------|------------------|--|--|
| ρ                   | ΔHv              |  |  |
| 0.889<br>g/cm³      | 7.65<br>kcal/mol |  |  |

2. Liquid THF

2.a Equilibration – NPT

#### 2.b Dipole moment calculation

2.c Static dielectric constant calculation

Let's now calculate the molecular dipole moment for the solvent THF. This will be useful to calculate the static dielectric permittivity of the liquid

$$\vec{\mu} = \sum_{i=1}^{N_a} q_i \vec{r}$$
 Where  $q_i$  is atom-atom

Where  $q_i$  is the atom's charge and  $\vec{r}$  is the atom-atom distance

Since we have the atoms' coordinates (in HISTORY file) and charges (in FIELD file), we can easily compute the value of the molecular dipole moment.

Edit the dipole.f90 code in codes/step1/ to calculate the molecular dipole moment for THF, and compare it to the experimental value of 1.75 D.

(NB: since charges are given in units of electron charge and the positions in Å, you will have to multiply the calculated value by 4.803 to get the value in Debyes)

Calculate the dipole moment for the system of 1 and 2 molecules (use the STATIS files in folders nvt/1mol/ and nvt/2mol/ and edit the codes in codes/step2/). Do you get the same results? Why?

# 2. Liquid THF2.a Equilibration - NPT2.b Static dielectric constant calculation

The relative static dielectric permittivity can be calculated from the total dipole moment fluctuations (fluctuation-dissipation theorem) in a NPT equilibrium simulation

$$\epsilon_{r} = 1 + 4 \frac{\pi}{(3k_{B}T\langle V \rangle)} (\langle \vec{M}^{2} \rangle - \langle \vec{M} \rangle^{2}) \qquad \text{(M. Neumann, Mol. Phys. 1983)}$$

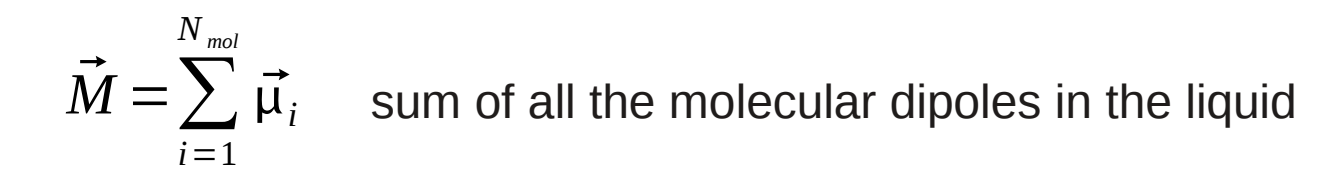

 $\langle V \rangle$  average system volume

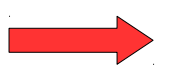

Modify the code for the single molecule dipole (as a function of time) to calculate the <u>total</u> dipole moment and hence the dielectric permittivity. Edit the code in codes/step3 and use the liquid/HISTORY.ref and liquid/STATIS.ref to extract the data.

## 2. Liquid THF2.a Equilibration - NPT2.b Static dielectric constant calculation

 $\epsilon_r = 1 + 4 \frac{\pi}{(3k_B T \langle V \rangle)} (\langle \vec{M}^2 \rangle - \langle \vec{M} \rangle^2)$ 

NB: this formula is valid with  $ec{M}$  in Debyes

$$1D = 10^{-18} statC \cdot cm = \frac{10^{-27}}{2.99\sqrt{(4\pi\epsilon_0)}}C \cdot cm$$

$$\vec{M} = \sum_{i=1}^{N_{mol}} \vec{\mu}_i$$

$$\langle \vec{M}^{2} \rangle = \langle M_{x}^{2} \rangle + \langle M_{y}^{2} \rangle + \langle M_{z}^{2} \rangle$$
$$\langle \vec{M} \rangle^{2} = \langle M_{x} \rangle^{2} + \langle M_{y} \rangle^{2} + \langle M_{z} \rangle^{2}$$

Compare the calculated value with the experimental one  $\varepsilon_r$ =7.52

Does the two values compare well? Why?

#### <u>A GENERAL RULE</u>

In Model Potential Molecular Dynamics the calculated properties strongly depend upon the <u>choice of the parameters</u>, such as bond strength, atomic charges etc.

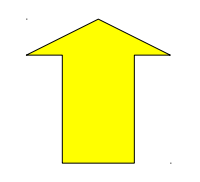

Furthermore, properties (such as the dielectric constant) which are related to electronic charge displacement cannot be properly taken into account with a simple fixed-charge model. Polarizable models have been developed and are available in Literature. Sec. 2.5 of the DL\_POLY manual illustrates the ones which are implemented in this code.

### Thanks for your attention!